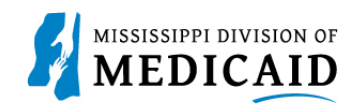

## Job Aid

## **Outpatient Crossover Claim Submission**

In this simulation, you will be imitating a real-world process or activity. Please read the instructions thoroughly and follow all directions.

Starting December 18, 2023, providers will have access to their portal account for up to 1 year from the date of termination. Claims for services provided before the termination effective date may be submitted for processing as well as adjustments or voids. Claims for services provided on or after the termination date will be denied.

## Review the steps to submit an Outpatient Crossover Claim

| Steps  |                                                                                                    | Description                                                                                                    |                                   |  |  |  |  |  |  |
|--------|----------------------------------------------------------------------------------------------------|----------------------------------------------------------------------------------------------------|-----------------------------------|--|--|--|--|--|--|
| Step 1 | Login to the Portal. The Portal Home screen Displays.                                                                                                    |                                                                                                    |                                   |  |  |  |  |  |  |
|        | Search Medicaid:                                                                                                    |                                                                                                    |                                   |  |  |  |  |  |  |
|        | Home         Eligibility         Claims         Care Management         Patient Health History         Files Exchange         Resources         Contact Us |                                                                                                    |                                   |  |  |  |  |  |  |
|        | Provider Name                                                                                                    | Pala TDr V                                                                                                    | Wednesday 11/50/2022 04:51 PH CST |  |  |  |  |  |  |
|        | Location<br>Eligible Programs and CCO Affiliation                                                                                                    | Taxonomy                                                                                                    | ,                                 |  |  |  |  |  |  |
|        | 🔹 User Details                                                                                                    | AFCA                                                                                                    | Sign Up to Receive News           |  |  |  |  |  |  |
|        | Welcome Group                                                                                                    | Welcome Health Care Professional!                                                                                                    | Secure Correspondence             |  |  |  |  |  |  |
|        | Manage Accounts                                                                                                    |                                                                                                    | Latest News                       |  |  |  |  |  |  |
|        | Provider                                                                                                    | We are committed to make it easier for physicians and other providers to perform                                                                                           | Late Breaking News                |  |  |  |  |  |  |
|        | Name                                                                                                    | their business. In addition to providing the ability to verify member eligibility and<br>submit claims, our secure site provides access to benefits, answers to frequently | Provider Bulletins                |  |  |  |  |  |  |
|        | Provider ID                                                                                                    | asked questions, and the ability to search for providers.                                                                                                    | UM/QIO                            |  |  |  |  |  |  |
|        | Location ID                                                                                                    |                                                                                                    | PREVALITIES .                     |  |  |  |  |  |  |
|        |                                                                                                    |                                                                                                    |                                   |  |  |  |  |  |  |
|        | Provider Services                                                                                                    |                                                                                                    |                                   |  |  |  |  |  |  |
|        | Member Focused Viewing                                                                                                    |                                                                                                    |                                   |  |  |  |  |  |  |
|        | Affiliated Providers                                                                                                    |                                                                                                    |                                   |  |  |  |  |  |  |
|        | > 340B Program Information                                                                                                    |                                                                                                    |                                   |  |  |  |  |  |  |
| Step 2 | The following steps will revie                                                                                                    | ew how to submit an Outpatient Crossover Claim                                                                                                    | in MESA:                          |  |  |  |  |  |  |
|        | Hover over the Claims tab o                                                                                                    | on the menu bar. A list of claim types displays be                                                                                                    | low.                              |  |  |  |  |  |  |
|        | Click Submit Claim                                                                                                    | Inst.                                                                                                    |                                   |  |  |  |  |  |  |

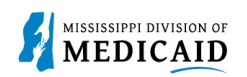

| Steps  | Description                                                                                                    |
|--------|----------------------------------------------------------------------------------------------------|
|        | Home         Eligibility         Claims         Care Management         Patient Health History         Files Exchange         Resources         Con           Search Claims         Submit Claim Dental         Submit Claim Inst         Submit Claim Prof   Submit Claim Pharm   Search Payment History         Claims > Submit Claim Inst                                                                                                    |
| Step 3 | The Portal displays the "Submit Institutional Claim": Step 1 page. <ul> <li>Select Claim Type Crossover Outpatient.</li> </ul> <li>Submit Institutional Claim: Step 1 <ul> <li>Indicates a required field.</li> </ul> </li>                                                                                                    |
| Step 4 | Complete the Provider Information section. NOTE: There will be information already generated in this section. Complete additional fields if applicable to the claim you are submitting.  Provider Information  If Surgical Procedure Code(s) are to be submitted with the claim, an Operating Provider ID is required.  Billing Provider ID ID Type NPI Name Taxonomy Attending Provider ID ID Type NPI Name Taxonomy Operating Provider ID ID Type NPI Name Taxonomy ID Type NPI Name ID Type NPI Name ID Typ |
| Step 5 | Complete the Member Information section. NOTE: Once you enter a Member ID, the system will generate the remaining fields in this section. Verify the fields populate correctly.   Member Information  First Name Birth Date Address Address Line 2 City State Zip Code 0                                                                                                    |
| Step 6 | <ul> <li>Complete the Claim Information section.</li> <li>NOTE: The "Include Other Insurance" box is grayed out for Medicare Crossover Claim Type.</li> <li>NOTE: Everything with a red asterisk * must be completed.</li> </ul>                                                                                                    |

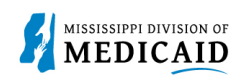

| Steps  |                                                                                                    | Description                                                                                                    |                                         |
|--------|----------------------------------------------------------------------------------------------------|----------------------------------------------------------------------------------------------------|-----------------------------------------|
|        | Claim Information                                                                                                    |                                                                                                    |                                         |
|        | *Covered Dates 🖯                                                                                                    | 10/30/2022                                                                                                    |                                         |
|        | Admission Date/Hour 🛛                                                                                                    |                                                                                                    | re (hh:mm)                              |
|        | Admission Type 🛛                                                                                                    | Admission Source                                                                                               | e θ                                     |
|        | Admitting Diagnosis Type                                                                                                    | ICD-10-CM 🗸 Admitting Diagnosi                                                                                 | s 🛛                                     |
|        | Patient Status 🔒                                                                                                    | *Type of Bi                                                                                                    | 124-Hosp Inpt-Mcr Part B                |
|        | Patient Number                                                                                                    | Authorization Numl                                                                                             | ber                                     |
|        | *Does the provider                                                                                                    | ccept assignment for claim processing?  • Yes O No O Clinical L                                                | ab Services Only                        |
|        | *Are benefits assigned to the pr                                                                                                    | vider by the patient or their authorized $\$ $\$ Yes $\$ No $\$ N/A representative?                            |                                         |
|        | *Does the provider have a sign                                                                                                    | ed statement from the patient releasing <a> </a> Yes <a> </a> No<br>their medical information?                 |                                         |
|        | Include Other Insurance                                                                                                    | 2                                                                                                    | Total Charged Amount \$0.00             |
| Step 7 | <ul> <li>Complete the M</li> <li>Review all section correct click Content of the correct click Content of the correct click Content of the correct click Content of the content of the con</li></ul> | edicare Crossover Details section.<br>ons on Submit Institutional Claim: Step 1<br>otinue to move onto Step 2. | page. If all the information entered is |
|        | Medicare Crossover Details                                                                                                    |                                                                                                    |                                         |
|        | Deductible Amount                                                                                                    | 1 000 00 <b>Co-insuran</b>                                                                                     | e Amount                                |
|        | Blood Deductible Amount                                                                                                    | 1,000.00 Co-insuran                                                                                            |                                         |
|        |                                                                                                    |                                                                                                    | e Amount \$0.00                         |
|        | Medicare Payment Amount                                                                                                    | 0.00                                                                                                    |                                         |
|        |                                                                                                    |                                                                                                    |                                         |
|        |                                                                                                    |                                                                                                    | Continue                                |
| Step 8 | The Portal displays the '                                                                                                    | Submit Institutional Claim": Step 2 page.                                                                      | The previous information you entered    |
|        |                                                                                                    | iously submitted information and seroll d                                                                      |                                         |
|        | Review the prev                                                                                                    | lously submitted information and scroll de                                                                     | JWI1.                                   |
|        | Submit Institutional Claim: Step 2                                                                                                    |                                                                                                    | ?                                       |
|        | * Indicates a required field.                                                                                                    |                                                                                                    |                                         |
|        |                                                                                                    | Claim Type Crossover Outpatient                                                                                |                                         |
|        | Provider Information                                                                                                    |                                                                                                    |                                         |
|        | Billing Provider ID                                                                                                    | ID Type NPI                                                                                                    | Name                                    |
|        | Taxonomy                                                                                                    |                                                                                                    |                                         |
|        | Patient and Claim Information                                                                                                    |                                                                                                    |                                         |
|        | Member ID                                                                                                    |                                                                                                    |                                         |
|        | Member                                                                                                    | Gender                                                                                                    |                                         |
|        | Birth Date                                                                                                    | Total Charged Amount                                                                                           | \$0.00                                  |
|        | Covered Dates                                                                                                    |                                                                                                    |                                         |
|        | Medicare Crossover Details                                                                                                    |                                                                                                    |                                         |
|        | Deductible Amount                                                                                                    | 0.00 Co-insuran                                                                                                | e Amount \$0.00                         |
|        | Blood Deductible Amount                                                                                                    | 0.00 Medicare Pay                                                                                              | ment Date                               |
|        | Copay Amount                                                                                                    | 0.00 Allowed Medica                                                                                            | e Amount \$0.00                         |
|        | Medicare Payment Amount                                                                                                    | 0.00                                                                                                    |                                         |
| Step 9 | • Enter the Diagn                                                                                                    | osis Code then click Add.                                                                                      |                                         |
|        | NOTE: Everything with a applicable to the claim.                                                                                                    | red asterisk * needs to be filled out mus                                                                      | t be completed if the section is        |

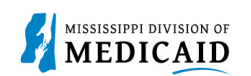

| Steps   | Description                                                                                                    |   |  |  |  |  |
|---------|----------------------------------------------------------------------------------------------------|---|--|--|--|--|
|         | Diagnosis Codes                                                                                                    |   |  |  |  |  |
|         | Select the row number to edit the row. Click the <b>Remove</b> link to remove the entire row.<br>Please note that the 1st diagnosis entered is considered to be the principal (primary) Diagnosis Code. |   |  |  |  |  |
|         | #         Diagnosis Type         Diagnosis Code         Action                                                                                                    |   |  |  |  |  |
|         |                                                                                                    |   |  |  |  |  |
|         | 1 *Diagnosis Type ICD-10-CM ✓ *Diagnosis Codeθ                                                                                                    |   |  |  |  |  |
|         | Add Reset                                                                                                    |   |  |  |  |  |
| Step 10 | Enter the External Cause of Injury Diagnosis Codes if applicable and click Add.                                                                                                    |   |  |  |  |  |
|         | NOTE: Everything with a red asterisk * must be completed if the section is applicable to the claim.                                                                                                    |   |  |  |  |  |
|         | External Cause of Injury Diagnosis Codes                                                                                                    | 1 |  |  |  |  |
|         | Select the row number to edit the row. Click the <b>Remove</b> link to remove the entire row.                                                                                                    |   |  |  |  |  |
|         | # Diagnosis Type External Cause of Injury Diagnosis Code Action                                                                                                    |   |  |  |  |  |
|         | 1                                                                                                    |   |  |  |  |  |
|         | 1       *Diagnosis Type       ICD-10-CM V       *External Cause of Injury         Diagnosis Code @                                                                                                    |   |  |  |  |  |
|         | Add Reset                                                                                                    |   |  |  |  |  |
| Step 11 | Scroll down to the <b>Other Insurance Detail</b> panel.                                                                                                    | - |  |  |  |  |
|         | NOTE: If there is other insurance information already populated that is out of date, click the Remove                                                                                                   |   |  |  |  |  |
|         | button under the <b>Action</b> column.                                                                                                    |   |  |  |  |  |
|         |                                                                                                    |   |  |  |  |  |
|         | Other Insurance Details                                                                                                    |   |  |  |  |  |
|         | Enter the carrier and policy holder information below.                                                                                                    |   |  |  |  |  |
|         | Enter other carrier Remittance Advice details here for the claim or with each service line. Enter adjusted payment details, such as reason codes, in the Claim Adjustment<br>Details section.           |   |  |  |  |  |
|         | NOTE: Please click Remove to discard any unrelated "Other Insurance", prior to submitting claim.                                                                                                    |   |  |  |  |  |
|         | Refresh Other Insurance                                                                                                    |   |  |  |  |  |
|         | #         Carrier Name         Carrier Code         Group #         COB Payer Paid<br>Amount         Remittance Date         Action                                                                     |   |  |  |  |  |
|         | Click to add a new other insurance.                                                                                                    |   |  |  |  |  |
| Step 12 | The required fields to be completed for the Other Insurance Details section depends on the selection in the <b>Claim Filing Indicator</b> dropdown.                                                     |   |  |  |  |  |
|         | Select <b>16 (Medicare Part C), MA (Medicare Part A), or MB (Medicare Part B</b> ) for the Claim Filing Indicator and the additional fields will not be displayed.                                      |   |  |  |  |  |
|         | Anything selected other than 16, MA, or MB will require additional fields to complete the Other Insurance Details section.                                                                              |   |  |  |  |  |
|         | Select MB-Medicare Part B form the Claim Filing Indicator dropdown.                                                                                                    |   |  |  |  |  |
|         | Click Add Insurance.                                                                                                    |   |  |  |  |  |
|         |                                                                                                    |   |  |  |  |  |

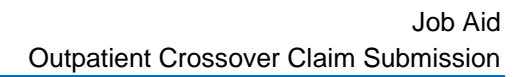

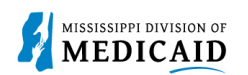

| Steps   | Description                                                                                                    |  |  |  |  |  |  |
|---------|----------------------------------------------------------------------------------------------------|--|--|--|--|--|--|
|         | Other Insurance Details                                                                                                    |  |  |  |  |  |  |
|         | Enter the carrier and policy holder information below.                                                                                                    |  |  |  |  |  |  |
|         | Enter other carrier Remittance Advice details here for the claim or with each service line. Enter adjusted payment details, such as reason codes, in the Claim Adjustment<br>Details section. |  |  |  |  |  |  |
|         | NOTE: Please click Remove to discard any unrelated "Other Insurance", prior to submitting claim.                                                                                              |  |  |  |  |  |  |
|         | Refresh Other Insurance                                                                                                    |  |  |  |  |  |  |
|         | #     Carrier Name     Carrier Code     Group #     COB Payer Paid<br>Amount     Remittance Date     Action                                                                                   |  |  |  |  |  |  |
|         | Click to collapse.                                                                                                    |  |  |  |  |  |  |
|         | *Claim Filing Indicator MB-Medicare Part B                                                                                                    |  |  |  |  |  |  |
|         | Add Insurance Cancel Insurance                                                                                                    |  |  |  |  |  |  |
| Stop 12 | Other Insurance displays on line #1 for Medicare Part B                                                                                                    |  |  |  |  |  |  |
| Step 13 |                                                                                                    |  |  |  |  |  |  |
|         | Click the <b>plus sign</b> to add another Other Insurance.                                                                                                    |  |  |  |  |  |  |
|         | Other Insurance Details                                                                                                    |  |  |  |  |  |  |
|         | Enter the carrier and policy holder information below.                                                                                                    |  |  |  |  |  |  |
|         | Enter other carrier Remittance Advice details here for the claim or with each service line. Enter adjusted payment details, such as reason codes, in the Claim Adjustment                     |  |  |  |  |  |  |
|         | Details section.                                                                                                    |  |  |  |  |  |  |
|         | NOTE: Please click Remove to discard any unrelated "Other Insurance", prior to submitting claim.                                                                                              |  |  |  |  |  |  |
|         | Refresh Other Insurance                                                                                                    |  |  |  |  |  |  |
|         | #         Carrier Name         Carrier Code         Group #         COB Payer Paid<br>Amount         Remittance Date         Action                                                           |  |  |  |  |  |  |
|         | 1 Claim Filing Indicator: 'Medicare Part B' Remove                                                                                                    |  |  |  |  |  |  |
|         | Click to add a new other insurance.                                                                                                    |  |  |  |  |  |  |
| 0       |                                                                                                    |  |  |  |  |  |  |
| Step 14 | <ul> <li>Select LM-Liability Medical for the Claim Filing Indicator. The additional fields display once<br/>selection is made.</li> </ul>                                                     |  |  |  |  |  |  |
|         | Complete the additional other insurance fields that are required.                                                                                                    |  |  |  |  |  |  |
|         | <ul> <li>Link to Carrier Codes</li> </ul>                                                                                                    |  |  |  |  |  |  |
|         | Complete sections Outpatient Adjudication Information and Inpatient Adjudication Information<br>if applicable.                                                                                |  |  |  |  |  |  |
|         | Once all the information is entered click Add Insurance.                                                                                                    |  |  |  |  |  |  |
|         | NOTE: Everything with a red asterisk * must be completed if the section is applicable to the claim.                                                                                           |  |  |  |  |  |  |

|   | MISSISSIPPI DIVISION OF |
|---|-------------------------|
| 5 | MEDICAID                |

| Steps | Description                                                                                                    |                                  |                      |                             |                          |                 |           |
|-------|----------------------------------------------------------------------------------------------------|----------------------------------|----------------------|-----------------------------|--------------------------|-----------------|-----------|
|       | Othe                                                                                                    | r Insurance Details              |                      |                             |                          |                 | -         |
|       | Enter                                                                                                    | the carrier and policy holder in | formation below.     |                             |                          |                 |           |
|       | Enter other carrier Remittance Advice details here for the claim or with each service line. Enter adjusted payment details, such as reason codes, in the Claim Adju<br>Details section.<br>NOTE: Please click Remove to discard any unrelated "Other Insurance", prior to submitting claim. |                                  |                      |                             |                          |                 |           |
|       |                                                                                                    |                                  |                      |                             |                          | Refresh Other   | Insurance |
|       | #                                                                                                    | Carrier Name                     | Carrier Code         | Group #                     | COB Payer Paid<br>Amount | Remittance Date | Action    |
|       | 1                                                                                                    | Claim Filing Indicator: 'Medic   | are Part B'          |                             |                          |                 | Remove    |
|       | EC                                                                                                    | lick to collapse.                |                      |                             |                          |                 |           |
|       |                                                                                                    | *Claim Filing Indicator          | LM-Liability Medical | ~                           |                          |                 |           |
|       |                                                                                                    | *Carrier Name                    |                      | *Carrier Code               |                          |                 |           |
|       |                                                                                                    | *Subscriber Last Name            |                      | *First Name                 |                          |                 |           |
|       |                                                                                                    | Subscriber Address               |                      |                             |                          |                 |           |
|       |                                                                                                    | City                             |                      | State                       |                          | ×               |           |
|       |                                                                                                    | Zip Code 0                       |                      | Country                     |                          | ~               |           |
|       |                                                                                                    | *Subscriber ID                   |                      | , (                         |                          |                 |           |
|       |                                                                                                    | *Group #                         |                      |                             |                          |                 |           |
|       |                                                                                                    | Group Name                       |                      |                             |                          |                 |           |
|       |                                                                                                    | *Payer Responsibility            | ~                    | *Relationship to Subscriber | ~                        | •               |           |
|       |                                                                                                    | *COB Payer Paid Amount           | 0.00                 | *Remittance Date 😣          |                          |                 |           |
|       | F F                                                                                                    | Remaining Patient Liability      |                      |                             |                          |                 |           |
|       |                                                                                                    | *Release of Information          | ~                    |                             |                          |                 |           |
|       |                                                                                                    | Assignment of Benefits           | ~                    | ]                           |                          |                 |           |

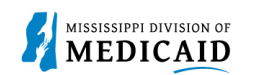

| Steps   |                                          |                                         | Description                        |                              |                       |           |
|---------|------------------------------------------|-----------------------------------------|------------------------------------|------------------------------|-----------------------|-----------|
|         | Outpatient Adjudication Informatio       | n                                       |                                    |                              |                       |           |
|         | Reimbursement Rate                       |                                         | Claim HCPCS Payable (<br>Amount    |                              |                       |           |
|         | Remark CoMS 1                            |                                         |                                    |                              |                       |           |
|         | Remark Code 2                            |                                         |                                    |                              |                       |           |
|         | Remark Code 3                            |                                         |                                    |                              |                       |           |
|         | Remark Code 4                            |                                         | Non-navable Professional           |                              |                       |           |
|         |                                          |                                         | Component Amount                   |                              |                       |           |
|         | Claim ESRD Payment Amount                |                                         |                                    |                              |                       |           |
|         | Inpatient Adjudication Information       | I                                       |                                    |                              |                       |           |
|         | Lifetime Psychiatric Days                |                                         | Claim DRG Amount                   |                              |                       |           |
|         | Claim Disproportionate Share             |                                         | Claim MSD Dass-through             |                              |                       |           |
|         | Amount                                   |                                         | Amount                             |                              |                       |           |
|         | Claim PPS Capital Amount                 |                                         | PPS-Capital FSP DRG                |                              |                       |           |
|         | DDC-Capital USD DBC Amount               |                                         | Amount                             |                              |                       |           |
|         |                                          |                                         | Amount                             |                              |                       |           |
|         | Old Capital Amount                       |                                         | PPS-Capital IME Amount             |                              |                       |           |
|         | PPS-Operating Hospital                   |                                         | Cost Report Day Count              |                              |                       |           |
|         | PPS-Operating Federal                    |                                         | Claim PPS Capital Outlier          |                              |                       |           |
|         | Specific DRG Amount                      |                                         | Amount                             |                              |                       |           |
|         | Claim Indirect Teaching<br>Amount        |                                         | Component Amount                   |                              |                       |           |
|         | Remark Code 2                            |                                         |                                    |                              |                       |           |
|         | Remark Code 3                            |                                         |                                    |                              |                       |           |
|         | Remark Code 4                            |                                         |                                    |                              |                       |           |
|         | Remark Code 5                            |                                         |                                    |                              |                       |           |
|         | PPS-Capital Exception Amount             |                                         |                                    |                              |                       |           |
|         | Add Insurance Ca                         | ncel Insurance                          |                                    |                              |                       |           |
|         |                                          |                                         |                                    |                              |                       |           |
| Step 15 | After the other in other insurance       | nsurance has been ad<br>sub panel.      | dded, click the num                | ber 2 hyperlink              | to proceed to         | view the  |
|         | NOTE: Users can only y                   | view the Other Insura                   | nce Reasons sub r                  | anel if the Claim            | Filing Indicat        | or is     |
|         | anything other then 16 (                 | Medicare Part C), MA                    | (Medicare Part A)                  | , or MB (Medicar             | e Part B). Th         | e user    |
|         | MUST click on the numb                   | per hyperlink after add                 | ding insurance in o                | rder to view it.             | ,                     |           |
|         | Other Insurance Details                  |                                         |                                    |                              |                       | _         |
|         | Enter the carrier and policy holder info | rmation below.                          |                                    |                              |                       |           |
|         | Enter other carrier Remittance Advice of | details here for the claim or with each | h service line. Enter adjusted pay | ment details, such as reason | codes, in the Claim A | djustment |
|         | Details section.                         |                                         |                                    |                              |                       |           |
|         | NOTE: Please click Remove to discard     | any unrelated "Other Insurance", pr     | ior to submitting claim.           |                              |                       |           |
|         |                                          |                                         |                                    |                              | Refresh Other         | Insurance |
|         | # Carrier Name                           | Carrier Code                            | Group #                            | COB Payer Paid<br>Amount     | Remittance Date       | Action    |
|         | 1 Claim Filing Indicator: 'Medicare      | Part B'                                 |                                    |                              |                       | Remove    |
|         | 2 test                                   | test                                    | test                               | \$0.00                       | 11/30/2022            | Remove    |
|         | Click to add a new other insurance.      |                                         | 1                                  |                              |                       |           |
|         |                                          |                                         |                                    |                              |                       |           |
| Step 16 | Scroll down to the Other                 | r Insurance Reason                      | section.                           |                              |                       |           |

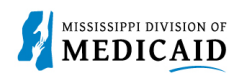

| Steps   |                                                                                                    | Description                                                                             |                       |                     |               |  |  |
|---------|----------------------------------------------------------------------------------------------------|-----------------------------------------------------------------------------------------|-----------------------|---------------------|---------------|--|--|
|         | Fill out the Other In                                                                               | surance Reasons section and click Add Rea                                               | ison.                 |                     |               |  |  |
|         | NOTE: Everything with a red asterisk * must be completed if the section is applicable to the claim. |                                                                                         |                       |                     |               |  |  |
|         | Other Insurance Reasons                                                                             |                                                                                         |                       |                     |               |  |  |
|         | You can enter up to five unique group codes                                                         | . You can repeat six combinations of reason code and adjustment amount w                | vith each group code. |                     |               |  |  |
|         | Click the Remove link to remove the entire                                                          | row.                                                                                    |                       |                     |               |  |  |
|         | # Group Code                                                                                        | Reason                                                                                  | Amount                | Units of<br>Service | Action        |  |  |
|         | Click to collapse.                                                                                  |                                                                                         | •                     | I                   |               |  |  |
|         | *Group Code                                                                                         | ~                                                                                       |                       |                     |               |  |  |
|         | *Reason   *Amount                                                                                   | Units of Service                                                                        |                       |                     |               |  |  |
|         |                                                                                                    |                                                                                         |                       |                     |               |  |  |
|         | Add Reason Cancel Re                                                                                | <u>1500</u>                                                                             |                       |                     |               |  |  |
|         | Once the Other Inc.                                                                                 | Irance Reasons are added click Save Insur                                               | ance and m            | ave on to           | the next      |  |  |
|         | section.                                                                                            | and the reasons are added there are insur-                                              |                       |                     | the next      |  |  |
|         | Other Insurance Reasons                                                                             |                                                                                         |                       |                     |               |  |  |
|         | You can enter up to five unique group codes                                                         | . You can repeat six combinations of reason code and adjustment amount $\boldsymbol{v}$ | with each group code. |                     |               |  |  |
|         | Click the <b>Remove</b> link to remove the entire                                                   | row.                                                                                    |                       |                     |               |  |  |
|         | #         Group Code         Reason         Amount         Units of<br>Service         Action       |                                                                                         |                       |                     |               |  |  |
|         | 1 PR-Patient Responsibility                                                                         | 36-Balance does not exceed co-payment amount.                                           | \$1.00                |                     | <u>Remove</u> |  |  |
|         | Click to add a new claim reason.                                                                    |                                                                                         |                       |                     |               |  |  |
|         | Save Insurance Cancel 1                                                                             | nsurance                                                                                |                       |                     |               |  |  |
|         |                                                                                                    |                                                                                         |                       |                     |               |  |  |
| Step 17 | • Enter the Condition                                                                               | Codes information if applicable then click                                              | Add.                  |                     |               |  |  |
|         | NOTE: Everything with a re                                                                          | d asterisk * must be completed if the section                                           | is applicable         | e to the c          | laim.         |  |  |
|         | Condition Codes                                                                                     |                                                                                         |                       |                     |               |  |  |
|         | Click the <b>Remove</b> link to remove the entire                                                   | row.                                                                                    |                       |                     |               |  |  |
|         | #                                                                                                   | Condition Code                                                                          |                       |                     | Action        |  |  |
|         | 1                                                                                                   |                                                                                         |                       |                     |               |  |  |
|         | 1 *Condition Code                                                                                   |                                                                                         |                       |                     |               |  |  |
|         | Add Reset                                                                                           |                                                                                         |                       |                     |               |  |  |
|         |                                                                                                    |                                                                                         |                       |                     |               |  |  |
| Step 18 | • Enter the Occurrer                                                                                | ce Codes information if applicable then clicl                                           | k Add.                |                     |               |  |  |
|         | NOTE: Everything with a re                                                                          | d asterisk * must be completed if the section                                           | is applicable         | e to the c          | laim.         |  |  |

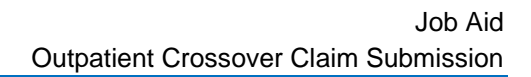

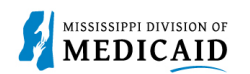

| Steps   | Description                                                                                         |                                                                     |                                                                      |                          |                                             |                  |                 |           |
|---------|----------------------------------------------------------------------------------------------------|---------------------------------------------------------------------|----------------------------------------------------------------------|--------------------------|---------------------------------------------|------------------|-----------------|-----------|
|         | Occurrence Codes                                                                                    |                                                                     |                                                                      |                          |                                             |                  |                 |           |
|         | Select the row number to edit the row. Click the Remove link to remove the entire row.              |                                                                     |                                                                      |                          |                                             |                  |                 |           |
|         | #                                                                                                   | 00                                                                  | currence Code                                                        |                          | From Date                                   | Тс               | o Date          | Action    |
|         | <u>1</u>                                                                                            |                                                                     |                                                                      |                          | =                                           |                  |                 |           |
|         | 1 *0                                                                                                | ccurrence Code 🛛                                                    |                                                                      |                          | *From Date 🛛                                | то 📰             | Date 🔒          |           |
|         |                                                                                                    | Add Reset                                                           |                                                                      |                          |                                             |                  |                 |           |
|         |                                                                                                    | Add                                                                 |                                                                      |                          |                                             |                  |                 |           |
| Step 19 | • E                                                                                                 | nter the Value Co                                                   | des information if                                                   | appli                    | cable then click Add.                       |                  |                 |           |
|         | NOTE: Ev                                                                                            | ervthing with a red                                                 | d asterisk * must                                                    | <br>be.cor               | noleted if the section                      | is applica       | able to the cla | aim       |
|         |                                                                                                    |                                                                     |                                                                      |                          |                                             |                  |                 |           |
|         | Value Codes<br>Select the row                                                                       | number to edit the row. Click t                                     | he <b>Remove</b> link to remove th                                   | e entire ro              | )W.                                         |                  |                 | _         |
|         |                                                                                                    |                                                                     |                                                                      |                          |                                             |                  |                 |           |
|         | #                                                                                                   |                                                                     | value Cod                                                            | e                        |                                             | A                | mount           | Action    |
|         | 1                                                                                                   | tValue Code e                                                       |                                                                      |                          | *Amount                                     |                  |                 |           |
|         |                                                                                                    |                                                                     |                                                                      |                          | Amount                                      |                  |                 |           |
|         |                                                                                                    | Add Reset                                                           |                                                                      |                          |                                             |                  |                 |           |
| Ctor 20 |                                                                                                    |                                                                     |                                                                      |                          | . You Produce the second                    |                  |                 |           |
| Step 20 | • El                                                                                                | nter the Surgical                                                   | Procedures Infor                                                     | matio                    | n if applicable then cl                     | ICK <b>Add</b> . |                 |           |
|         | NOTE: Everything with a red asterisk * must be completed if the section is applicable to the claim. |                                                                     |                                                                      |                          |                                             |                  |                 |           |
|         | • R                                                                                                 | eview all sections                                                  | on Submit Institu                                                    | tional                   | Claim: Step 2 page. I                       | f all the ir     | nformation is   | correct   |
|         | CI                                                                                                  | ick <b>Continue</b> to m                                            | ove onto Step 3.                                                     |                          |                                             |                  |                 |           |
|         | Surgical Proc                                                                                       | edures                                                              |                                                                      |                          |                                             |                  |                 | -         |
|         | Select the row<br>Please note th                                                                    | number to edit the row. Click t<br>at the 1st surgical procedure co | he <b>Remove</b> link to remove th<br>de entered is considered to be | e entire ro<br>the princ | w.<br>ipal (primary) Surgical Procedure Coo | de.              |                 |           |
|         | #                                                                                                   | Surgical Proce                                                      | dure Type                                                            |                          | Surgical Procedure Code                     |                  | Date            | Action    |
|         | 1                                                                                                   | Surgicul Proce                                                      |                                                                      |                          | Surgical Procedure Code                     |                  | -               | Hellon    |
|         | 1 •                                                                                                 | Surgical Procedure Type                                             | CD-10-PCS V *S                                                       | urgical Pr               | rocedure Code e                             |                  |                 |           |
|         |                                                                                                    | *Date 🛛                                                             |                                                                      |                          |                                             |                  |                 |           |
|         |                                                                                                    | Add Reset                                                           |                                                                      |                          |                                             |                  |                 |           |
|         |                                                                                                    | Add Reset                                                           |                                                                      |                          |                                             |                  |                 |           |
|         |                                                                                                    | ack to Sten 1                                                       |                                                                      |                          |                                             | Cont             | inue Cancel     |           |
|         |                                                                                                    |                                                                     |                                                                      |                          |                                             | Com              | concer          |           |
| Step 21 | The Porta                                                                                           | l displays the "Sub                                                 | omit Institutional C                                                 | Claim"                   | : Step 3 page. The pr                       | evious in        | formation yo    | u entered |
|         | on step 1                                                                                           | and step 2 display                                                  | 's at the top of the                                                 | e page                   | e on step 3.                                |                  |                 |           |
|         |                                                                                                    | croil down to view                                                  | the additional sec                                                   | tion to                  | on this page.                               | the sect         | ion             |           |
|         |                                                                                                    | or the plus and M                                                   | inus ior each sec                                                    |                          | espano ano collapse                         |                  | IUII.           |           |

| 1 | MISSISSIPPI DIVISION OF |
|---|-------------------------|
| 5 | MEDICAID                |

| Steps   | Description                                                                                                    |
|---------|----------------------------------------------------------------------------------------------------|
|         | Claims > Submit Claim Inst > Submit Claim Inst 2 > Submit Claim Inst 3       Friday 12/02/2022 12:13 PM CST         Provider Name       Role IDs       v         Location       Taxonomy         Eligible Programs and CCO Affiliation       Mississipol Medicaid                                                                                                    |
|         | Submit Institutional Claim: Step 3                                                                                                    |
|         | * Indicates a required field.                                                                                                    |
|         | Claim Type Crossover Outpatient                                                                                                    |
|         | Provider Information                                                                                                    |
|         | Billing Provider ID ID Type NPI Name                                                                                                    |
|         | Тахолоту                                                                                                    |
|         | Patient and Claim Information                                                                                                    |
|         | Member ID<br>Member Gender                                                                                                    |
|         | Birth Date Total Charged Amount                                                                                                    |
|         | Covered Dates                                                                                                    |
|         | Medicare Crossover Details                                                                                                    |
|         | Blood Deductible Amount \$0.00 Medicare Payment Date _                                                                                                    |
|         | Copay Amount \$0.00 Allowed Medicare Amount \$1,000.00                                                                                                    |
|         | Medicare Payment Amount \$0.00                                                                                                    |
|         | Expand Ali   Collapse Ali Diagnosis Codes +                                                                                                    |
|         | Other Insurance Details                                                                                                    |
|         | COB Paver Paid                                                                                                    |
|         | # Carrier Name Carrier Code Group # Amount Remittance Date                                                                                                    |
|         | Claim Filing Indicator: 'Medicare Part B'                                                                                                    |
|         | 2 test test \$0.00 12/02/2022                                                                                                    |
|         | Service Details  Select the row number to edit the row. Click the Remove link to remove the entire row.                                                                                                    |
|         |                                                                                                    |
| 01      | - Fill out the required information for the <b>Service Dataile</b> section                                                                                                    |
| Step 22 | Fin out the required information for the Service Details section.                                                                                                    |
|         | • Complete the <b>Medicare Crossover Details</b> section if applicable.                                                                                                    |
|         | • Complete the NDCs for Svc. #1 panel if applicable.                                                                                                    |
|         | Once all information has been completed, click Add.                                                                                                    |
|         | <b>NOTE:</b> The system requires that the Medicare Crossover Details amounts at the header level (the section completed on Step 1) are balanced against the Medicare Crossover Details amounts at the service line level (the section you see displayed here on Step 2). The amount for each corresponding field should balance out. An <b>edit</b> will be displayed when the amounts are not balanced. |
|         | <b>NOTE:</b> If values are not filled at both the header level and the details level then the system will not try to balance them.                                                                                                    |

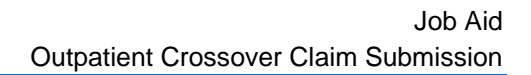

| Steps   | Description                                                                                                    |                                             |                                             |                |                          |             |  |  |  |
|---------|----------------------------------------------------------------------------------------------------|---------------------------------------------|---------------------------------------------|----------------|--------------------------|-------------|--|--|--|
|         | Service Details                                                                                                    |                                             |                                             |                |                          |             |  |  |  |
|         | Select the row number to edit the row. Click the Remove link to remove the entire row.                                                                                       |                                             |                                             |                |                          |             |  |  |  |
|         | Svc<br># Revenue Code                                                                                                    | HCPCS/Proc Code                             | From Date To Date                           | Units          | Charge Amount            | Action      |  |  |  |
|         | 1                                                                                                    |                                             |                                             |                |                          |             |  |  |  |
|         | 1 *Revenue Code e                                                                                                    | нср                                         | CS/Proc Code 🛛                              |                |                          |             |  |  |  |
|         | Modifiers 🛛                                                                                                    |                                             |                                             |                |                          |             |  |  |  |
|         | *From Date e                                                                                                    | To Date 🛛 🚺                                 | *Units                                      | *Unit Type     | e Unit 🗸                 |             |  |  |  |
|         | Charge Amount                                                                                                    |                                             |                                             |                |                          |             |  |  |  |
|         | Medicare Crossover Details                                                                                                    |                                             |                                             |                |                          |             |  |  |  |
|         | Blood Deductible Amount 0.00                                                                                                    |                                             | Co-Insurance Amoun<br>Medicare Payment Date | t 0.00         |                          |             |  |  |  |
|         | Copay Amount 0.00                                                                                                    |                                             | Allowed Medicare Amoun                      | t \$0.00       |                          |             |  |  |  |
|         | Medicare Payment Amount 0.00                                                                                                    |                                             |                                             |                |                          |             |  |  |  |
|         | NDCs for Svc. # 1                                                                                                    |                                             |                                             |                |                          |             |  |  |  |
|         | If applicable, only one NDC/UPN is allowed p                                                                                                    | er service detail line. When adding an NDC, | UPN, the Code Type, Quantity                | and Unit of Me | asure fields are require | ed.         |  |  |  |
|         | Additionally, NDC/UPN information is require                                                                                                    | d when adding or saving NDC/UPN with pre    | scription information (Prescript            | ion Number, Pi | rescription Type).       |             |  |  |  |
|         | Code Type                                                                                                    | ~                                           |                                             |                |                          |             |  |  |  |
|         | Quantity Unit of Measure V                                                                                                    |                                             |                                             |                |                          |             |  |  |  |
|         | Prescription Number Prescription Type V                                                                                                    |                                             |                                             |                |                          |             |  |  |  |
|         |                                                                                                    |                                             |                                             |                |                          |             |  |  |  |
|         | Add Reset                                                                                                    |                                             |                                             |                |                          |             |  |  |  |
| Sten 23 | Click the <b>1 hyperlink</b>                                                                                                    | in the Svc # column to vi                   | ew the Other Insu                           | irance D       | etails for Svo           | : # 1       |  |  |  |
| Otep 20 | section.                                                                                                    |                                             |                                             |                |                          |             |  |  |  |
|         | Service Details                                                                                                    |                                             |                                             |                |                          |             |  |  |  |
|         | Select the row number to edit the row. Click the                                                                                                    | Remove link to remove the entire row.       |                                             |                |                          |             |  |  |  |
|         | Svc<br># Revenue Code                                                                                                    | HCPCS/Proc Code                             | From Date To Date                           | Units          | Charge Amount            | Action      |  |  |  |
|         | 123-ROOM AND BOARD - SEMI-PRIVATE                                                                                                    |                                             | 11/28/2022 11/28/2022                       | 4 000 Unit     |                          | Remove      |  |  |  |
|         | TWO BED - PEDIATRIC                                                                                                    |                                             | 11/20/2022                                  |                |                          | <u></u>     |  |  |  |
| Step 24 | If you added any insurance wi                                                                                                    | th a Claim Filing Indicato                  | r value other than                          | 16, MA         | , or MB then             | the Other   |  |  |  |
|         | Insurance Details for Svc # 1 section displays and can be completed.<br>If the Other Insurance Details for Svc # 1 section is displayed then the Other Carrier dropdown will |                                             |                                             |                |                          |             |  |  |  |
|         |                                                                                                    |                                             |                                             |                |                          | n will only |  |  |  |
|         | display the insurance carrier of                                                                                                    | ptions with Claim Filing I                  | ndicator values of                          | her than       | n 16, MA, or N           | /Β.         |  |  |  |
|         | <ul> <li>Complete the require<br/>applicable.</li> </ul>                                                                                                    | d information for the <b>Oth</b>            | er Insurance Det                            | ails for       | Svc # 1 sect             | ion if      |  |  |  |
|         | Click Add Insurance     this section                                                                                                    | then click <b>Save</b> to save t            | he service line de                          | tail if yo     | u added infor            | mation to   |  |  |  |
|         |                                                                                                    | etorick * must be some                      | ated if the costion                         | ie annlie      | able to the a            | aim         |  |  |  |
|         | NOTE: Everything with a red asterisk * must be completed if the section is applicable to the claim.                                                                          |                                             |                                             |                |                          |             |  |  |  |

MISSISSIPPI DIVISION OF

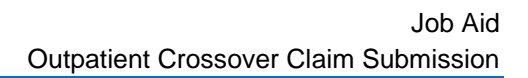

|   | MISSISSIPPI DIVISION OF |
|---|-------------------------|
| 1 | MEDICAID                |

| Steps   | Description                                                                                                    |  |  |  |  |  |  |  |
|---------|----------------------------------------------------------------------------------------------------|--|--|--|--|--|--|--|
|         | NDCs for Svc. # 1                                                                                                    |  |  |  |  |  |  |  |
|         | Other Insurance Details for Syc. # 1                                                                                                    |  |  |  |  |  |  |  |
|         | Click the row number to edit the row. Click the <b>Remove</b> link to remove the entire row.                                                                                             |  |  |  |  |  |  |  |
|         | #     Carrier Code     Procedure Code     Modifiers     COB Payer Paid<br>Amount     Remittance<br>Date     Paid Units     Remaining Patient<br>Liability     Bundled<br>Line     Action |  |  |  |  |  |  |  |
|         | Click to collapse.                                                                                                    |  |  |  |  |  |  |  |
|         | *Other Carrier                                                                                                    |  |  |  |  |  |  |  |
|         | Modifiers 0                                                                                                    |  |  |  |  |  |  |  |
|         | COB Payer Paid Amount 0.00 *Remittance Date                                                                                                    |  |  |  |  |  |  |  |
|         | Remaining Patient                                                                                                    |  |  |  |  |  |  |  |
|         | Liability *Revenue Code                                                                                                    |  |  |  |  |  |  |  |
|         | Add Insurance Cancel Insurance                                                                                                    |  |  |  |  |  |  |  |
|         | Save Reset Cancel                                                                                                    |  |  |  |  |  |  |  |
|         | 2                                                                                                    |  |  |  |  |  |  |  |
|         |                                                                                                    |  |  |  |  |  |  |  |
| Step 25 | <ul> <li>Click the <b>plus sign</b> in the Attachments section to attach a copy of the EOMB.</li> </ul>                                                                                  |  |  |  |  |  |  |  |
|         | <ul> <li>Crossover Claims require the Explanation of Medicare Benefits (EOMB) to be attached.</li> </ul>                                                                                 |  |  |  |  |  |  |  |
|         | <ul> <li>If other insurance information was added the Explanation of Benefits (EOB) for that carrier must<br/>be attached.</li> </ul>                                                    |  |  |  |  |  |  |  |
|         | Attachments must be in PDF format.                                                                                                    |  |  |  |  |  |  |  |
|         | Attachments                                                                                                    |  |  |  |  |  |  |  |
|         | Click the Remove link to remove the entire row.                                                                                                    |  |  |  |  |  |  |  |
|         | #         Transmission Method         File         Control #         Attachment Type         Action                                                                                      |  |  |  |  |  |  |  |
|         | Click to add attachment.                                                                                                    |  |  |  |  |  |  |  |
|         | Back to Step 1 Back to Step 2 Submit Cancel                                                                                                    |  |  |  |  |  |  |  |
|         |                                                                                                    |  |  |  |  |  |  |  |
| Step 26 | <ul> <li>Select FT-File Transfer or NotSpecified-Not Specified from the Transmission Method<br/>dropdown. This selection effects the fields that display.</li> </ul>                     |  |  |  |  |  |  |  |
|         | <ul> <li>Complete the additional required fields for this section and click Add.</li> </ul>                                                                                              |  |  |  |  |  |  |  |
|         | NOTE: Everything with a red asterisk * must be completed if the section is applicable to the claim.                                                                                      |  |  |  |  |  |  |  |

| 2 | MISSISSIPPI DIVISION OF |
|---|-------------------------|
|   |                         |

| Steps   |                                                                                                    | Description                                                                                                    |                                                                                                    |                                                                                                    |                                                                                                    |                                                                                                    |                                                 |  |
|---------|----------------------------------------------------------------------------------------------------|----------------------------------------------------------------------------------------------------|----------------------------------------------------------------------------------------------------|----------------------------------------------------------------------------------------------------|----------------------------------------------------------------------------------------------------|----------------------------------------------------------------------------------------------------|-------------------------------------------------|--|
|         | Α                                                                                                    | Attachments                                                                                                    |                                                                                                    |                                                                                                    |                                                                                                    |                                                                                                    |                                                 |  |
|         | C                                                                                                    | Click the Remove link to remove the entire row.                                                                                                    |                                                                                                    |                                                                                                    |                                                                                                    |                                                                                                    |                                                 |  |
|         | 4                                                                                                    | t Transmission                                                                                                    | Method                                                                                                    | File                                                                                                    | Control #                                                                                                    | Attachment Type                                                                                                    | Action                                          |  |
|         | E                                                                                                    | Click to collapse.                                                                                                    |                                                                                                    |                                                                                                    |                                                                                                    |                                                                                                    |                                                 |  |
|         | *Transmission Method FT-File Transfer   *Upload File Choose File No file chosen  *Attachment Type  Description |                                                                                                    |                                                                                                    |                                                                                                    |                                                                                                    |                                                                                                    |                                                 |  |
|         |                                                                                                    |                                                                                                    |                                                                                                    |                                                                                                    |                                                                                                    |                                                                                                    |                                                 |  |
|         |                                                                                                    |                                                                                                    |                                                                                                    |                                                                                                    |                                                                                                    |                                                                                                    |                                                 |  |
|         |                                                                                                    |                                                                                                    |                                                                                                    |                                                                                                    |                                                                                                    |                                                                                                    |                                                 |  |
|         |                                                                                                    | Add                                                                                                    |                                                                                                    |                                                                                                    |                                                                                                    |                                                                                                    |                                                 |  |
|         |                                                                                                    |                                                                                                    |                                                                                                    |                                                                                                    |                                                                                                    | Cubath Canad                                                                                                    |                                                 |  |
|         |                                                                                                    | Back to Step 1                                                                                                    | . Back to Si                                                                                                    | tep 2                                                                                                    |                                                                                                    | Submit Cancel                                                                                                    |                                                 |  |
|         | lf v                                                                                                    | ou select NotSr                                                                                                    | becified-N                                                                                                    | lot Specified for the Tra                                                                                                    | nsmission Method. v                                                                                                    | rou will need to add ar                                                                                                    | n                                               |  |
|         | Att                                                                                                    | achment Contro                                                                                                    | ol Numbe                                                                                                    | r (ACN) in the Control #                                                                                                    | field.                                                                                                    |                                                                                                    |                                                 |  |
|         | NOTE: You must create a unique Attachment Control Number (ACN) for each claim if you coloct                    |                                                                                                    |                                                                                                    |                                                                                                    |                                                                                                    |                                                                                                    |                                                 |  |
|         | NC                                                                                                    | TE. You must o                                                                                                    | reate a u                                                                                                    | inique Attachment Cont                                                                                                    | rol Number (ACN) fo                                                                                                    | or each claim if you se                                                                                                    | lect                                            |  |
|         | NC<br>No                                                                                                    | TE: You must of Specified-Not S                                                                                                    | reate a u                                                                                                    | inique Attachment Cont<br>as the Transmission Me                                                                                                    | rol Number (ACN) fo<br>ethod. In addition, a                                                                                             | or each claim if you se<br>Claim Attachment For                                                                                                    | lect<br>m must                                  |  |
|         | NC<br>No<br>ac                                                                                                 | TE: You must o<br>tSpecified-Not S<br>company each E                                                                                                    | reate a u<br>Specified<br>EOMB an                                                                                                    | inique Attachment Cont<br>as the Transmission Mo<br>d must identify the Prov                                                                                                   | rol Number (ACN) fo<br>ethod. In addition, a<br>ider NPI and ACN a                                                                       | or each claim if you se<br>Claim Attachment For<br>s it was entered in the                                                                                                    | lect<br>m must                                  |  |
|         | NC<br>No<br>act                                                                                                | TE: You must of<br>tSpecified-Not S<br>company each E<br>achments section                                                                                                    | create a u<br>Specified<br>EOMB an<br>on <b>. The <u>C</u></b>                                                                                                    | Inique Attachment Cont<br>as the Transmission Me<br>d must identify the Prov<br>Claim Attachment Form                                                                          | rol Number (ACN) fo<br>ethod. In addition, a<br>ider NPI and ACN a<br><u>a</u> <b>is located at: <u>Forr</u></b>                         | or each claim if you se<br>Claim Attachment For<br>s it was entered in the<br><mark>ms - Mississippi Divi</mark>                                                                                                    | lect<br>m must<br>sision of                     |  |
|         | NC<br>Nc<br>ac<br>Att<br><u>Mc</u>                                                                             | DTE: You must of<br>tSpecified-Not S<br>company each E<br>achments section<br>dicaid.                                                                                                    | create a u<br>Specified<br>EOMB an<br>on <b>. The <u>C</u></b>                                                                                                    | inique Attachment Cont<br>as the Transmission Me<br>d must identify the Prov<br>Claim Attachment Form                                                                          | rol Number (ACN) fo<br>ethod. In addition, a<br>ider NPI and ACN a<br><u>a</u> <b>is located at: <u>Forr</u></b>                         | or each claim if you se<br>Claim Attachment For<br>s it was entered in the<br>ms - Mississippi Divi                                                                                                    | lect<br>m must<br>sision of                     |  |
|         | NC<br>Nc<br>act<br>Att                                                                                         | DTE: You must of<br>tSpecified-Not S<br>company each E<br>achments section<br>tachments                                                                                                    | create a u<br>Specified<br>EOMB an<br>on <b>. The C</b>                                                                                                    | inique Attachment Cont<br>as the Transmission Me<br>d must identify the Prov<br>Claim Attachment Forn                                                                          | rol Number (ACN) fo<br>ethod. In addition, a<br>ider NPI and ACN a<br><b>n is located at: Form</b>                                       | or each claim if you se<br>Claim Attachment For<br>s it was entered in the<br>ms - Mississippi Divi                                                                                                    | lect<br>m must<br>sision of                     |  |
|         |                                                                                                    | DTE: You must of<br>tSpecified-Not S<br>company each E<br>achments section<br>dicaid.                                                                                                    | create a u<br>Specified<br>EOMB an<br>on. The C                                                                                                    | Inique Attachment Cont<br>as the Transmission Me<br>d must identify the Prov<br>Claim Attachment Forn                                                                          | rol Number (ACN) fo<br>ethod. In addition, a<br>ider NPI and ACN a<br><u>n</u> <b>is located at: <u>Forr</u></b>                         | or each claim if you se<br>Claim Attachment For<br>s it was entered in the<br>ms - Mississippi Divi                                                                                                    | lect<br>m must<br>ision of                      |  |
|         | NC<br>Nc<br>Att<br>Mc                                                                                          | DTE: You must of<br>tSpecified-Not S<br>company each E<br>achments section<br>dicaid.<br>ttachments<br>ick the Remove link to rem                                                                                                    | create a u<br>Specified<br>EOMB an<br>on. The C                                                                                                    | row.                                                                                                    | rol Number (ACN) fo<br>ethod. In addition, a<br>ider NPI and ACN a<br>is located at: Form                                                | or each claim if you se<br>Claim Attachment For<br>s it was entered in the<br>ms - Mississippi Divi                                                                                                    | lect<br>m must<br>sion of<br>Action             |  |
|         | NC<br>Nc<br>Att<br>Mc                                                                                          | DTE: You must of<br>tSpecified-Not S<br>company each E<br>achments section<br>dicaid.                                                                                                    | create a u<br>Specified<br>EOMB an<br>on. The C                                                                                                    | row.                                                                                                    | rol Number (ACN) fo<br>ethod. In addition, a<br>ider NPI and ACN a<br><b>n is located at:</b> Form                                       | Claim Attachment For<br>s it was entered in the<br>ms - Mississippi Divi                                                                                                    | lect<br>m must<br>sision of<br>Action           |  |
|         |                                                                                                    | DTE: You must of<br>tSpecified-Not S<br>company each E<br>achments section<br>dicaid.<br>ttachments<br>ick the Remove link to rem<br>t Transmission                                                                                                    | create a u<br>Specified<br>EOMB an<br>on. The C                                                                                                    | row.          rile         File         Medicare EOMB.pdf (36K)                                                                                                    | rol Number (ACN) for<br>ethod. In addition, a<br>ider NPI and ACN a<br>is located at: Form<br>Control #<br>20221202122716197843          | er each claim if you se<br>Claim Attachment For<br>s it was entered in the<br>ms - Mississippi Divi<br>Attachment Type<br>Explanation of Benefits<br>(Coordination of Benefits or<br>Medicare Secondary Payor)                               | Action                                          |  |
|         |                                                                                                    | TE: You must of tSpecified-Not Specified-Not Scompany each E achments section of the section of the section of | create a u<br>Specified<br>EOMB an<br>on. The C                                                                                                    | row.          rile         File         Medicare EOMB.pdf (36K)                                                                                                    | rol Number (ACN) for<br>ethod. In addition, a<br>ider NPI and ACN a<br><b>n is located at:</b> Form<br>Control #<br>20221202122716197843 | Attachment Type          Explanation of Benefits         (Coordination of Benefits or Medicare Secondary Payor)                                                                                                    | Action                                          |  |
|         |                                                                                                    | DTE: You must of<br>tSpecified-Not S<br>company each E<br>achments section<br>dicaid.<br>ttachments<br>ick the Remove link to rem<br>Transmission<br>FT-File Transfer<br>Click to collapse.                                                                                                    | reate a u<br>Specified<br>EOMB an<br>on. The Q<br>nove the entire of<br>Method                                                                                                    | row.          rinique Attachment Cont<br>as the Transmission Me<br>d must identify the Prov<br>Claim Attachment Form         row.         File         Medicare EOMB.pdf (36K) | rol Number (ACN) fo<br>ethod. In addition, a<br>ider NPI and ACN a<br>is located at: Form<br>20221202122716197843                        | Attachment Type          Explanation of Benefits         (Coordination of Benefits or Medicare Secondary Payor)                                                                                                    | Action Remove                                   |  |
|         |                                                                                                    | DTE: You must of<br>tSpecified-Not S<br>company each E<br>achments section<br>dicaid.<br>ttachments<br>ick the Remove link to ren<br>t Transmission<br>FT-File Transfer<br>Click to collapse.                                                                                                    | method Nots                                                                                                    | row.          File         Medicare EOMB.pdf (36K)                                                                                                    | rol Number (ACN) fo<br>ethod. In addition, a<br>ider NPI and ACN a<br>is located at: Form<br>20221202122716197843                        | Attachment Type          Attachment Type         Explanation of Benefits         (Coordination of Benefits or Medicare Secondary Payor)                                                                                                    | lect<br>m must<br>sion of<br>Action<br>Remove   |  |
|         |                                                                                                    | DTE: You must of<br>tSpecified-Not S<br>company each E<br>achments section<br>dicaid.<br>ttachments<br>ick the Remove link to ren<br>t Transmission<br>FT-File Transfer<br>Click to collapse.                                                                                                    | Create a L         Specified         SOMB an         Son. The C         Inve the entire I         Method         Method         Method         Nots         Introl #         Int Type                                                                                                    | row.                                                                                                    | rol Number (ACN) fo<br>ethod. In addition, a<br>ider NPI and ACN a<br>is located at: Form<br>20221202122716197843                        | Attachment Type          Attachment Type         Explanation of Benefits         (Coordination of Benefits or<br>Medicare Secondary Payor)                                                                                                   | lect<br>m must<br>sision of<br>Action<br>Remove |  |
|         | NC<br>Acti<br>C                                                                                                | DTE: You must of<br>tSpecified-Not S<br>company each E<br>achments section<br>dicaid.<br>ttachments<br>ick the Remove link to ren<br>f Transmission<br>FT-File Transfer<br>] Click to collapse.<br>*Transmission<br>*Attachme<br>Desi                                                                                                    | Method Nots                                                                                                    | row.                                                                                                    | rol Number (ACN) fo<br>ethod. In addition, a<br>ider NPI and ACN a<br>is located at: Form<br>20221202122716197843                        | Attachment For<br>s it was entered in the<br>ms - Mississippi Divi<br>Attachment Type<br>Explanation of Benefits<br>(Coordination of Benefits or<br>Medicare Secondary Payor)                                                                | Action                                          |  |
|         |                                                                                                    | DTE: You must of<br>tSpecified-Not S<br>company each E<br>achments section<br>dicaid.<br>ttachments<br>ick the Remove link to ren<br>t Transmission<br>FT-File Transfer<br>Click to collapse.                                                                                                    | Method Nots                                                                                                    | row.          File         Medicare EOMB.pdf (36K)                                                                                                    | rol Number (ACN) fo<br>ethod. In addition, a<br>ider NPI and ACN a<br>is located at: Form<br>20221202122716197843                        | Preach claim if you se         Claim Attachment For         s it was entered in the         ms - Mississippi Divi         Attachment Type         Explanation of Benefits         (Coordination of Benefits or<br>Medicare Secondary Payor)  | lect<br>m must<br>sion of<br>Action<br>Remove   |  |
|         |                                                                                                    | DTE: You must of<br>tSpecified-Not S<br>company each E<br>achments section<br>dicaid.<br>ttachments<br>ick the Remove link to ren<br>t Transmission<br>FT-File Transfer<br>C *Attachme<br>Des                                                                                                    | Create a L         Specified         SOMB an         Son. The C         Inve the entire I         Method         Method         Method         Introl #         Int Type         cription         Image: Section Section                                                                                                    | row.                                                                                                    | rol Number (ACN) for<br>ethod. In addition, a<br>ider NPI and ACN a<br>is located at: Form<br>20221202122716197843                       | Preach claim if you see         Claim Attachment For         s it was entered in the         ms - Mississippi Divi         Attachment Type         Explanation of Benefits         (Coordination of Benefits or<br>Medicare Secondary Payor) | lect<br>m must<br>sion of<br>Action<br>Remove   |  |
|         |                                                                                                    | DTE: You must of<br>tSpecified-Not S<br>company each E<br>achments section<br>dicaid.<br>ttachments<br>ick the Remove link to ren<br>f Transmission<br>FT-File Transfer<br>] Click to collapse.<br>*Transmission<br>*Attachme<br>Desi                                                                                                    | Method Nots                                                                                                    | row.          File         Medicare EOMB.pdf (36K)                                                                                                    | rol Number (ACN) for<br>ethod. In addition, a<br>ider NPI and ACN a<br>is located at: Forn<br>20221202122716197843                       | Attachment For         s it was entered in the         ms - Mississippi Divi         Attachment Type         Explanation of Benefits         (Coordination of Benefits or<br>Medicare Secondary Payor)                                       | lect<br>m must<br>sion of<br>Action<br>Remove   |  |
|         |                                                                                                    | DTE: You must of<br>tSpecified-Not S<br>company each E<br>achments section<br>dicaid.<br>ttachments<br>ick the Remove link to rem<br>t Transmission<br>t FT-File Transfer<br>Click to collapse.<br>Transmission<br>t Can<br>Back to Step                                                                                                    | Create a L<br>Specified<br>EOMB an<br>Don. The C<br>Note the entire of<br>Method<br>Method<br>Method<br>Notes<br>I Type<br>Cription                                                                                                    | row.          File         Medicare EOMB.pdf (36K)                                                                                                    | rol Number (ACN) fo<br>ethod. In addition, a<br>ider NPI and ACN a<br>is located at: Form<br>20221202122716197843                        | Year         Submit         Submit                                                                                                    | lect<br>m must<br>sion of<br>Action<br>Remove   |  |
| Step 27 |                                                                                                    | DTE: You must of<br>tSpecified-Not S<br>company each E<br>achments section<br>dicaid.<br>ttachments<br>ick the Remove link to ren<br>f Transmission<br>f FT-File Transfer<br>] Click to collapse.<br>f FT-File Transfer<br>] Click to collapse.<br>f Transmission<br>action for the formation<br>f f Transmission<br>f f T-File Transfer<br>] Click to collapse.                                                                                                    | Method       Nots         Method       Nots         Method       Nots         Image: second second secon | tep 2                                                                                                    | rol Number (ACN) for<br>ethod. In addition, a<br>ider NPI and ACN a<br>is located at: Form<br>20221202122716197843                       | Submit       Cancel                                                                                                    | lect<br>m must<br>sion of<br>Action<br>Remove   |  |

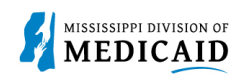

| Steps   | Description   |                                                                |                                                            |                                        |                                                                                      |               |  |
|---------|---------------|----------------------------------------------------------------|------------------------------------------------------------|----------------------------------------|--------------------------------------------------------------------------------------|---------------|--|
|         | Attachments   |                                                                |                                                            |                                        |                                                                                      |               |  |
|         | Click         | the <b>Remove</b> link to remove the entire re                 | DW.                                                        |                                        |                                                                                      |               |  |
|         | Click         |                                                                | JW.                                                        |                                        |                                                                                      | l             |  |
|         | #             | Transmission Method                                            | File                                                       | Control #                              | Attachment Type                                                                      | Action        |  |
|         | 1             | FT-File Transfer                                               | Medicare EOMB.pdf (36K)                                    | 20221202122716197843                   | Explanation of Benefits<br>(Coordination of Benefits or<br>Medicare Secondary Payor) | <u>Remove</u> |  |
|         | 2             | NotSpecified-Not Specified                                     | -                                                          | 123                                    | Explanation of Benefits<br>(Coordination of Benefits or<br>Medicare Secondary Payor) | <u>Remove</u> |  |
|         | + (           | Click to add attachment.                                       |                                                            |                                        |                                                                                      |               |  |
|         |               | Back to Step 1 Back to Ste                                     | ep 2                                                       |                                        | Submit Cancel                                                                        |               |  |
|         |               | Dental talvas visu ta tha                                      | Osufium lustitutisus l Ols                                 |                                        |                                                                                      |               |  |
| Step 28 | Ine           | Portal takes you to the                                        | Confirm Institutional Cla                                  | i <b>m</b> page.                       |                                                                                      |               |  |
|         | Rev<br>sect   | iew all the information e<br>ion. Expand All and Col           | ntered for this claim. Click<br>lapse All to expand and co | the plus and min<br>llapse all the sec | us to expand and colla tions at once.                                                | ipse each     |  |
|         | At th<br>this | ne bottom of the page, s<br>claim.                             | elect Back to Step 1, 2, or                                | 3 to go back and                       | edit the information er                                                              | ntered for    |  |
|         |               | <ul> <li>Once reviewing the<br/>your claim submissi</li> </ul> | claims information entered                                 | l has been compl                       | eted, click Confirm to                                                               | confirm       |  |
|         |               |                                                                |                                                            |                                        |                                                                                      |               |  |
|         | Hon           | ne Eligibility Claims Care Man                                 | agement   Patient Health History   Fil                     | es Exchange   Resource                 | s Contact Us                                                                         |               |  |
|         | Searc         | h Claims   Submit Claim Dental   Submit                        | Claim Inst   Submit Claim Prof   Submit Clain              | n Pharm   Search Payment Hi            | story                                                                                |               |  |
|         | Clai          | ims > <u>Submit Claim Inst</u> > <u>Submit Claim</u>           | Inst 2 > Submit Claim Inst 3 > Confirm Instit              | utional Claim                          | Wednesday 11/30/2022                                                                 | 02:56 PM CST  |  |
|         | PI            | rovider Name<br>Location                                       | Role IDs                                                   | axonomy                                | ~                                                                                    |               |  |
|         |               |                                                                |                                                            |                                        |                                                                                      |               |  |
|         |               |                                                                |                                                            |                                        | Prir                                                                                 | t Preview     |  |
|         | C             | Confirm Institutional Claim                                    |                                                            |                                        |                                                                                      | ?             |  |
|         | s             | elect Print Preview <b>before</b> you Confirm if y             | you want to assure you view the claim as you e             | ntered it. After confirmation, P       | rint Preview may reflect changes as the                                              | claim has     |  |
|         | b             | een saved on the payer system.                                 |                                                            |                                        |                                                                                      |               |  |
|         |               |                                                                | Claim Type Crossover Outpatien                             | t                                      |                                                                                      |               |  |
|         |               | rouidor Information                                            |                                                            |                                        |                                                                                      |               |  |
|         |               |                                                                |                                                            | ••                                     |                                                                                      |               |  |
|         |               | Billing Provider 1D                                            | ID Type NPI                                                | Name                                   | 2                                                                                    |               |  |
|         |               | Taxonomy                                                       |                                                            |                                        |                                                                                      |               |  |
|         |               | Institutional Provider ID                                      | ID Type NPI                                                | Name                                   |                                                                                      |               |  |
|         |               | T                                                              |                                                            |                                        |                                                                                      |               |  |
|         |               | Attending Provider ID                                          |                                                            | Name                                   |                                                                                      |               |  |
|         |               |                                                                |                                                            | Name                                   | · _                                                                                  |               |  |
|         |               | Operating Provider ID                                          | ID Type _                                                  | Name                                   |                                                                                      |               |  |
|         |               | Taxonomy _                                                     |                                                            |                                        |                                                                                      |               |  |
|         |               | Other Operating Provider ID                                    | ID Туре                                                    | Name                                   | • _                                                                                  |               |  |
|         |               | Taxonomy _                                                     |                                                            |                                        |                                                                                      |               |  |
|         | N             | Iember Information                                             |                                                            |                                        |                                                                                      |               |  |
|         |               | Member ID                                                      |                                                            |                                        |                                                                                      |               |  |
|         |               | Member                                                         |                                                            | Gende                                  | r                                                                                    |               |  |
|         |               | Birth Date                                                     |                                                            |                                        |                                                                                      |               |  |
|         |               |                                                                |                                                            |                                        |                                                                                      | 1             |  |

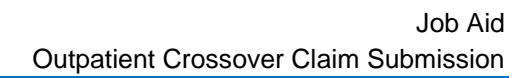

|   | MISSISSIPPI DIVISION OF |
|---|-------------------------|
| 2 | MEDICAID                |
|   |                         |

| Steps   | Description             |                                                                             |                                             |          |             |           |                          |                       |
|---------|-------------------------|-----------------------------------------------------------------------------|---------------------------------------------|----------|-------------|-----------|--------------------------|-----------------------|
|         | Diag                    | nosis Codes                                                                 |                                             |          |             |           | Expar                    | nd All   Collapse All |
|         | Other Insurance Details |                                                                             |                                             |          |             |           |                          |                       |
|         | #                       | Carrier Name                                                                | Carrier Code                                |          | Group #     |           | COB Payer Paid<br>Amount | Remittance Date       |
|         | 1                       | Claim Filing Indicator: 'Medicare Part B'                                   |                                             |          |             |           |                          | 1                     |
|         | 2                       | test                                                                        | test                                        | test     |             |           | \$0.00                   | ) 11/30/2022          |
|         | Serv                    | ice Details                                                                 |                                             |          |             |           |                          |                       |
|         | Svc<br>#                | Revenue Code                                                                | HCPCS/Proc Code                             | Mod      | From Date   | To Date   | Units/Type               | Charge Amount         |
|         | 1                       | 123-ROOM AND BOARD - SEMI-PRIVATE<br>TWO BED - PEDIATRIC                    |                                             |          | 11/28/2022  | 11/28/202 | 2 4.000 Unit             | \$0.00                |
|         | Atta                    | chments                                                                     |                                             |          |             |           |                          | Đ                     |
|         | No E                    | xternal Cause of Injury Diagnosis Code                                      | s exist for this claim                      |          |             |           |                          |                       |
|         | No P                    | atient Reason for Visit Diagnosis Codes                                     | exist for this claim                        |          |             |           |                          |                       |
|         | No C                    | ondition Codes exist for this claim                                         |                                             |          |             |           |                          |                       |
|         | No O                    | ccurrence Codes exist for this claim                                        |                                             |          |             |           |                          |                       |
|         | No S                    | alue codes exist for this claim<br>Surgical Procedures exist for this claim |                                             |          |             |           |                          |                       |
|         |                         |                                                                             |                                             |          |             |           |                          |                       |
|         |                         | Back to Step 1 Back to Step                                                 | 2 Back to Step 3 Print Preview              |          |             | <b>L</b>  | Confirm                  | icel                  |
| Step 29 | The                     | Portal returns the Submit                                                   | Crossover Outpatient                        | Claim:   | Confirma    | ation p   | age.                     |                       |
|         | NOT<br>EON              | E: The confirmation page 1B.                                                | displays. ALL Crossove                      | r claim  | s go to a l | PENDIN    | VG status to             | o verify the          |
|         | NOT                     | E: If the claim has an atta                                                 | achment with a not-specit                   | ied trar | nsmission   | methor    | d then the (             | Confirmation          |
|         | page                    | has an Attachments Cov                                                      | /ersheet(s) button for the                  | cover    | page.       |           | -                        |                       |
|         | Sub                     | mit Crossover Outpatient Claim: Confirm                                     | nation                                      |          |             |           |                          | ?                     |
|         | Cros                    | sover Outpatient Claim Receipt                                              |                                             |          |             |           |                          |                       |
|         | Your                    | Crossover Outpatient Claim was successfully                                 | / submitted. The claim status is Pending In | Process. |             |           |                          |                       |
|         | The C                   | Claim ID is                                                                 |                                             |          |             |           |                          |                       |
|         | Click                   | Print Preview to view the claim details as                                  | they have been saved on the payer's system  | n.       |             |           |                          |                       |
|         | Click                   | Copy to copy member or claim data.                                          |                                             |          |             |           |                          |                       |
|         | Click                   | View to view the details of the submitted of                                | Jaim.                                       |          |             |           |                          |                       |
|         |                         | Attachment Coversheet(s) Print Pro                                          | winu Cony New View                          |          |             |           |                          |                       |
|         |                         | Attachment coversneet(s)                                                    | view copy new view                          |          |             |           |                          |                       |

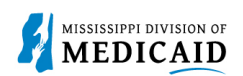

| Version # | Published/<br>Revised | Author   | Section/Nature of Change                                                       |
|-----------|-----------------------|----------|--------------------------------------------------------------------------------|
| 1.0       | 12/5/2022             | Gainwell | Initial publication                                                            |
| 1.1       | 6/5/2023              | Gainwell | Updated providers display to show CCO information based on CR1925.             |
| 1.2       | 12/06/2023            | Gainwell | Updated portal access to inactive providers termination date based on CR 2278. |
| 1.3       | 04/19/2024            | Gainwell | Updated verbiage and one images in steps 6, 15, 16 and 22.                     |